## **TFTP Upgrade**

## 1) Upgrade Software

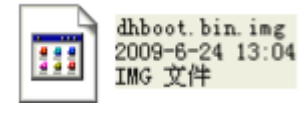

hiboot.bin.img

update.img

update.img 2009-6-24 13:04

IMG 文件

This too files are for TFTP upgrade , please put in TFTP server root path

## 2) Run TFTP server

A、 run: TFTPServer\_En.exe

B、Set the upgrade route in the TFTP server, please see the picture below

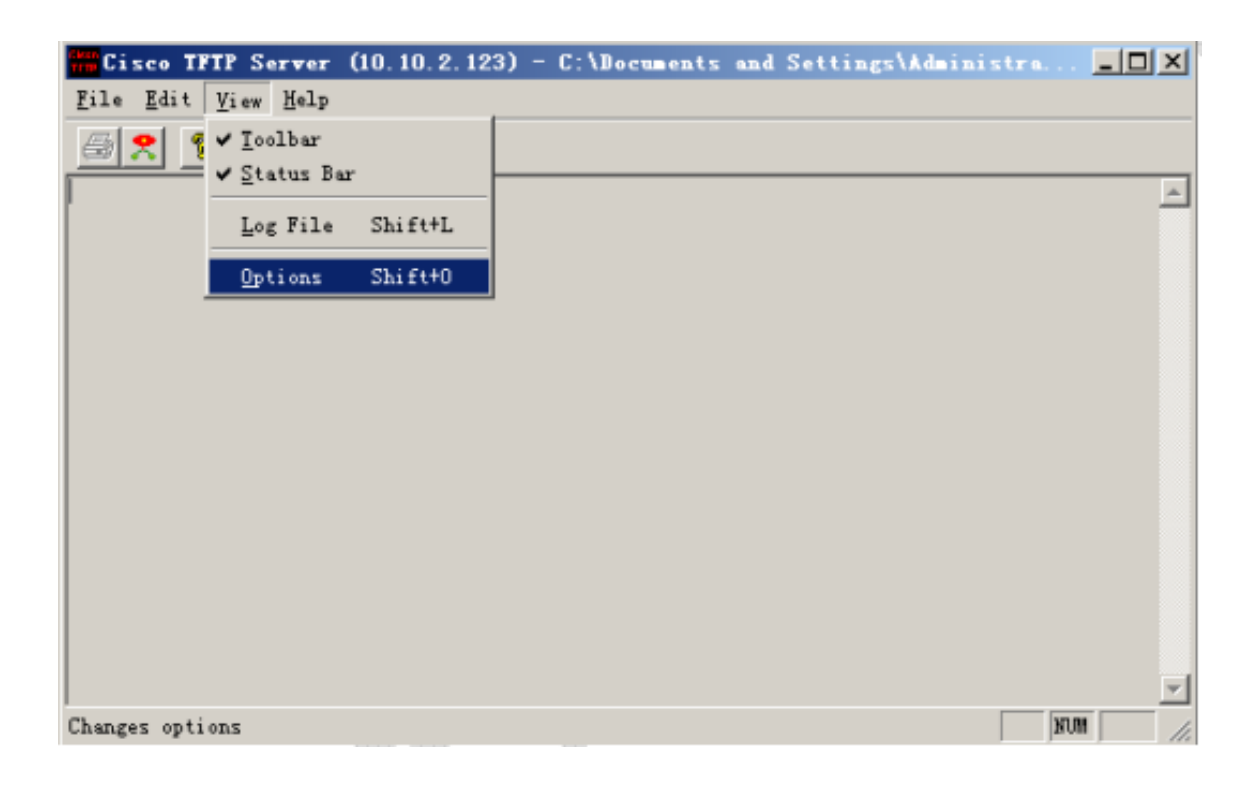

| Options X                                                  |
|------------------------------------------------------------|
| ☐ Show file transfer progress                              |
| ✓ Enable loggin                                            |
| Log<br>C:\Documents and Settings\Administrator\desk Browse |
| Maximum log file size (KB): 20                             |
| TTIP server root                                           |
| C:\Documents and Settings\Administrator\ deskt Browse      |
| OK Cancel                                                  |
| C:\Documents and Settings\Administrator\desktop\softwar    |
|                                                            |

where the upgrade software located

3) Run NOCM in your computer, the com set is as before:

| al Options  |                           |              |  |
|-------------|---------------------------|--------------|--|
| Serial Port |                           |              |  |
| Baud Rate   | COM Port                  | ОК           |  |
| · 115200    | © COM 1                   | Cancel       |  |
| C 57600     | COM 2                     |              |  |
| C 38400     | COM 3                     |              |  |
| C 19200     | O COM 4                   | $\mathbf{X}$ |  |
| C 14400     |                           |              |  |
| 6.000       | Choose the right com port |              |  |
| · 9600      | according to your compute |              |  |

## 4) TFTP upgrade

- A、Restart the IP Camera, press "\*\*\*" to enter DHBOOT#menu
- B、Now you can enter TFTP menu, and will sees3c2510 #in the screen
- C、Type "printenv" to show some information of the DVR
- $D_{\gamma}$  Type "mac" to see or the mac address

Type "sip ip address of the PC" to set the TFTP server ip

Type "lip ip address of the DVR" to set the DVR ip

Type "save" to save

MCOM v1.02 [COM1,115200bps]

Eile Options Help

Out: serial ~ Err: serial ARM Clock :- 256MHz DDR Clock :- 162MHz Loading .....DHBOOT# \*\*\*\* Unknown command '\*\*\*\*' - try 'help' DHBOOT# mac Type "mac" to see the mac address of the IPC ethaddr: 52:54:4c;fa:55:cf DHBOOT# sip 10.10.2.144 Type "sip IP address" to set the TFTP server IP Set server ip address success! Now server ip addr: 10.10.2.144 DHB00T# lip 10.10.5.85 Type "lip IP address" to set the IP Camera IP Set local address success! Now local ip addr: 10.10.5.85 DHBODT# save Type "save" to save Saving Environment to Flash... Un-Protected 1 sectors Erasing Flash...flash erase,Device=S29GL128N Erasing sector 1 ... done. flash reset;add by Sword Erase Operation Completed. Erased 1 sectors Writing to Flash...\done Protected 1 sectors DHBOOT#

E、Type "run up" to begin upgrade

| MCON .             | 71.02 [CO∎1,115200bps]                             | _ 🗆 🗙 |
|--------------------|----------------------------------------------------|-------|
| <u>File Opti</u>   | ons Help                                           |       |
| Err: s             | erial                                              | ^     |
| ARM Cloc           | k :- 256MHz                                        |       |
| DDR Cloc           | k :- 162MHz                                        |       |
| CPU:DM64           | 41                                                 |       |
| Loading            | DHBOOT# ***                                        |       |
| Unknown<br>DHBOOT# | command '***' - try 'help'<br>run up               |       |
| TFTP from          | m server 10.10.2.144; our IP address is 10.10.5.85 |       |
| Filename           | 'update.img'.                                      |       |
| Load add           | ress: 0x81a00000                                   | _     |
| Loading:           |                                                    |       |

 $F_{\infty}$  Wait until you see DHBOOT#in the screen again

| MCOM v1.02 [COM1, 115200bps]                                                                                                    | - C X |
|----------------------------------------------------------------------------------------------------|-------|
| <u>File Options</u> Help                                                                                                    |       |
| <pre>## Checking Image at 0x8205b140<br/>Header CRC Checking 0K<br/>Image Name: linux<br/>Image Type: ARM Linux Kernel Image (gzip compressed)<br/>Data Size: 528384 Bytes = 516 kB<br/>Load Address: 02c60000<br/>Entry Point: 02f60000</pre> |       |
| Data CRC Checking OK Upgrade process<br>Programing start at: 0x02c60000<br>Flash erase,Device=S29GL128N                                                                                                    |       |
| Erasing sector 99 done.<br>Erasing sector 100 done.<br>Erasing sector 101 done.                                                                                                    |       |
| Erasing sector 102 done.<br>Erasing sector 103 done.<br>Flash reset;add by Sword Erase Operation Completed.<br>Erased 5 sectors                                                                                                    |       |
| done.<br>Frased 0 sectors<br>Saving Image to Flash∎/done.                                                                                                    |       |
| DHBOOT# bootd<br>Loading                                                                                                    |       |

G、Input "bootd" restart the IP Camera, that's all.

6) Upgrade Failure

- $1\,{\scriptstyle \sim}\,$  To check if the RS232 serial port and serial cable is OK
- $2\sqrt{10}$  To check if the network connection is OK
- 3、 To check if the mac address of the IP Camera is right
- $4\sqrt{10}$  To check if the upgrade software is in the right folder and with right name
- 5、 To check if the NCOM and TFTP software is running
- 6、 Upgrade by TFTP upgrade again
- 7、After several times attempt, if there is still have problems, please contact with our technical engineers.